# 2018年9月10日(月)より しんきん個人インターネットバンキングの パソコン画面が新しくなります!

◆より見やすく ◆より使いやすく

今回は、残高照会・入出金明細照会・振込メニューをリニューアルします。その他メニューについても今後、順次リニューアルします。

|         | ×                  |                                | ▼ ♂】 検索                                                                    |                | - ロ ×<br>● 第 ☆ ☆ •    |
|---------|--------------------|--------------------------------|----------------------------------------------------------------------------|----------------|-----------------------|
|         | 3:信用金庫             | 文字5                            | イズ 標準 拡大 ? ヘルプー覧                                                           | □ つびアウト        | ^                     |
|         |                    |                                | 前回ログイン:20XX年)                                                              | 《月X日 XX時XX分00秒 |                       |
|         | 入 残高照会             | 重要なお知らせ                        |                                                                            |                |                       |
|         | 入出金明細照会            | ① ログインパスワード<br>ト的変更を行ってく       | の有効期限が9999年99月99日までとなっており<br>ださい                                           | <u>ます。こちら</u>  |                       |
|         | 振込                 |                                |                                                                            |                |                       |
|         | 100 税金・各種<br>料金の払込 | しんきん太郎 様の代語                    | 复口座                                                                        |                |                       |
|         | 🔅 定期               | <b>普通預金</b> (残高)<br>しんきんしんきん支店 | <b>88,888,888</b> ⊟                                                        | 残高を表示          |                       |
|         | ->                 | 1234567                        | (支払可能残局:88,888,888円)                                                       |                |                       |
|         |                    | この口座の入出                        | <b>金明細を照会 〉</b> この口座かり                                                     | う振込            |                       |
|         |                    |                                |                                                                            |                |                       |
|         | お問い合わせ信用金庫の        | のお客様センター                       | <b>00-1234-5678</b><br>受付時間 9:00~15:00 (平日のみ)<br>本Webサイト上における各コンテンツは、著作権によ | って保護されています。    | ▲<br>ページの<br>先頭へ      |
| iii 📄 🤗 | e                  |                                |                                                                            |                | x <sup>2</sup> ^ 10 🖣 |

## 定期業務

<例:定期預入一引落口座選択画面>

| 33 共同位      | 3. 内全康 文字サイズ ○○○ 拡大 ? ヘルプー覧 □ □ 10 | アウト              |  |  |  |
|-------------|------------------------------------|------------------|--|--|--|
| 1 hyja      | -ジヘ 🦰 入出金明細胞会 📑 話 🗮 サービス一覧         | ~/               |  |  |  |
| 定期預入        | 定期預入 ?この範疇のヘイプ                     |                  |  |  |  |
| 預入内容の選ば     | 注射機構の選択 預入期間の選択 取引的値の確認 取引の完了      | /                |  |  |  |
| 引張口座の選      | ie /                               |                  |  |  |  |
| Jim Hervine | ••• / •••                          | B - 34           |  |  |  |
| 潮泉          | 口座情報                               |                  |  |  |  |
| ۲           | 本店 義通 0002147                      |                  |  |  |  |
| 0           | 上野支店 普通 0000001                    |                  |  |  |  |
| 0           | 本店 普通 0002147                      |                  |  |  |  |
| お預入金額       |                                    |                  |  |  |  |
| 金額(半角数字     | 0 I0000 PI                         |                  |  |  |  |
|             | ***                                |                  |  |  |  |
| 《 定期トップへ    | 84                                 |                  |  |  |  |
| お問い合わ       | 2 ○○信用金庫のお客様センター 00-1234-5678      | <b>^</b><br>~-50 |  |  |  |

・口座情報のレイアウトの改善 口座情報を1つの項目に集約して 表示することで、選択する口座を 分かりやすくしました。

定期業務のその他の画面についても、同様の改善を行っています。

# お客様情報の変更手続き

<例:利用限度額変更画面>

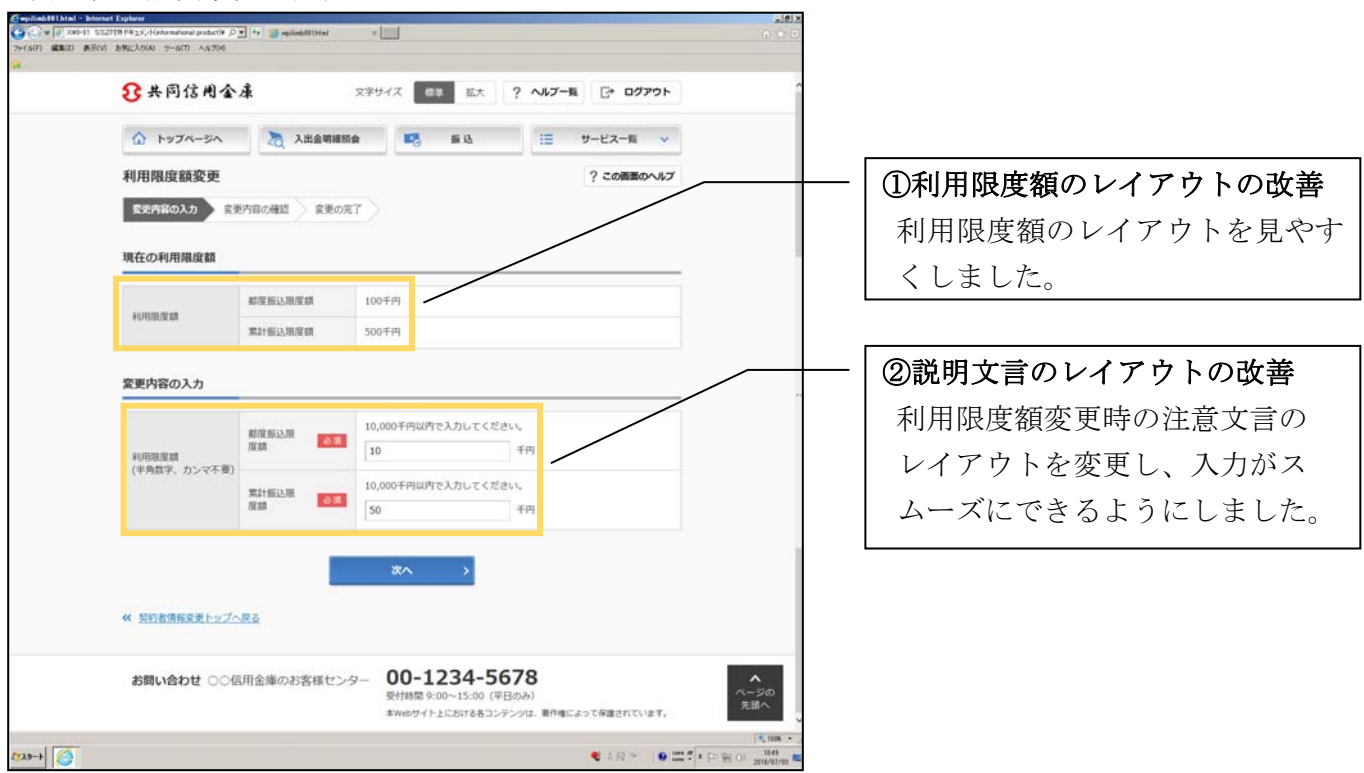

お客様情報の変更手続き業務のその他の画面についても、同様の改善を行っています。

#### セキュリティ設定

<例:ログインパスワード変更画面>

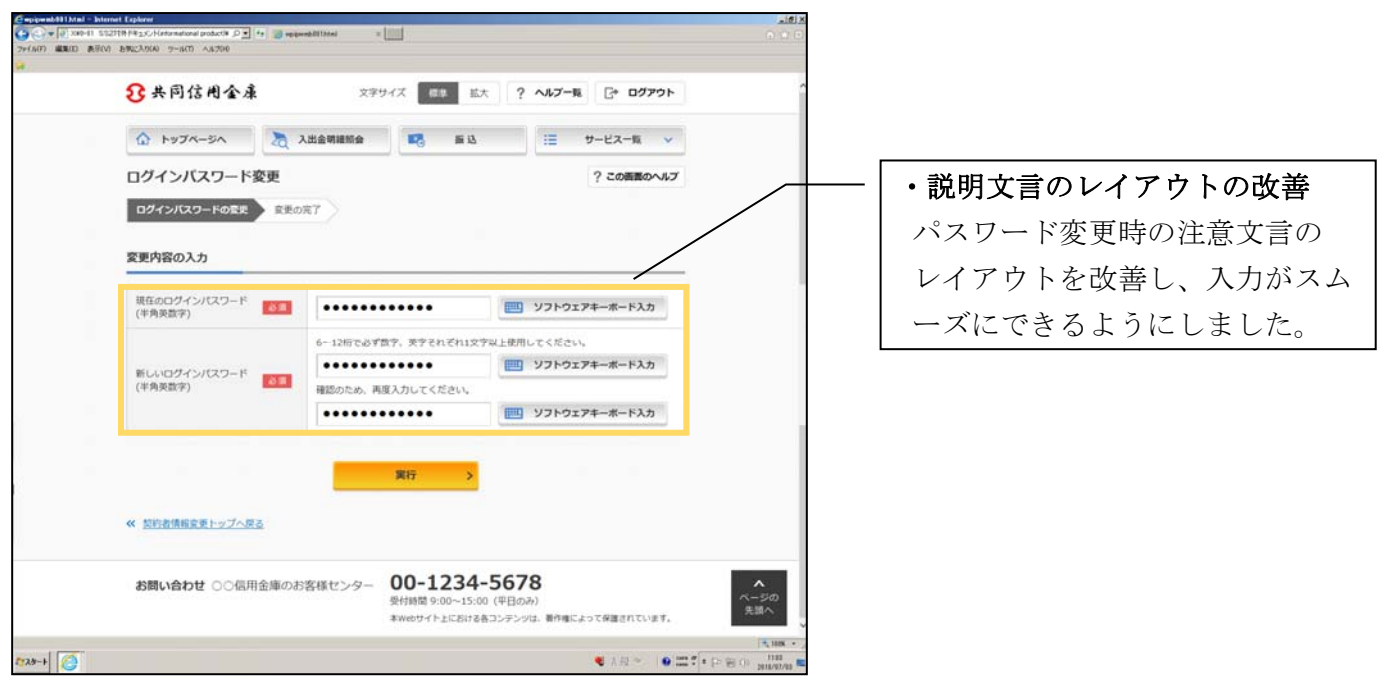

お客様情報の変更手続き業務のその他の画面についても、同様の改善を行っています。

## 取引履歴照会

<例:照会条件入力画面>

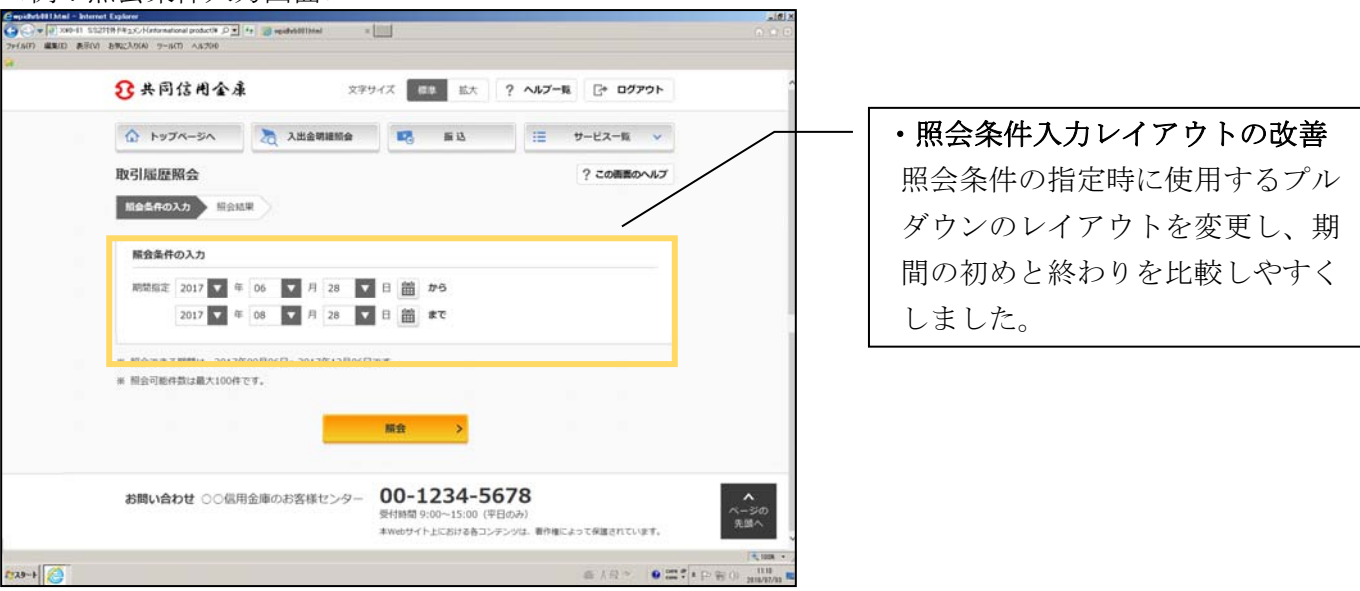

お客様情報の変更手続き業務のその他の画面についても、同様の改善を行っています。

# 税金・各種料金の払込み(マルチペイメント)

<例:収納機関番号入力画面>

| 🖉 magareð 8 188 Mail - Internet Explorer                          | × (b).                                 |
|-------------------------------------------------------------------|----------------------------------------|
| C 201411 S12719 HELC (Kristenson/podc/9 C 1 and angerdel100/red a | (A) (B) (C)                            |
| 8                                                                 |                                        |
| 3. 共同信用金廉 文字サイズ 西部                                                | 版大 ·                                   |
| Partic マルチペイメントサービス ご利用剤は88月 YYYY/MW/DD                           | DD hh:mm                               |
| 税金・各種料金の払込み                                                       |                                        |
| お客様情報の入力 私込書情報の確認 口座の選択 内容の確認 私込の完了                               | ↓ ・収納機関番号入力のレイアウトの                     |
| ワンタイムバスワードをご利用されていないため、1日あたりのお取取用以前は100千円です。                      | - 改善                                   |
|                                                                   | 入力項目とボタンのレイアウトを                        |
| 収納機鋼器号の入力                                                         |                                        |
|                                                                   | 変更し、収納機関番号入力から次画                       |
| 収納機防斷可(半角) [0] 11111                                              | 一丁の運動さないのよくしましょ                        |
|                                                                   | 面への遷移を行いやすくしました。                       |
| 28~ >                                                             |                                        |
| 取引履歴の報会                                                           |                                        |
| 収納サービスの爆歴を振会する場合は、「爆歴指会」ボタンを押してください。                              |                                        |
|                                                                   |                                        |
| 福豐縣金>                                                             |                                        |
| × NGC3                                                            | へ<br>ページの<br>見述へ                       |
|                                                                   | (m. 100 ·                              |
| (2)30→                                                            | e e e en e e e e e e e e e e e e e e e |

税金・各種料金の払込み(マルチペイメント)業務のその他の画面についても、同様の改善を行っています。

以上